## Steps to add an Outlook Modern Authentication account

1. Under File, Account Settings, click Manage Profiles.

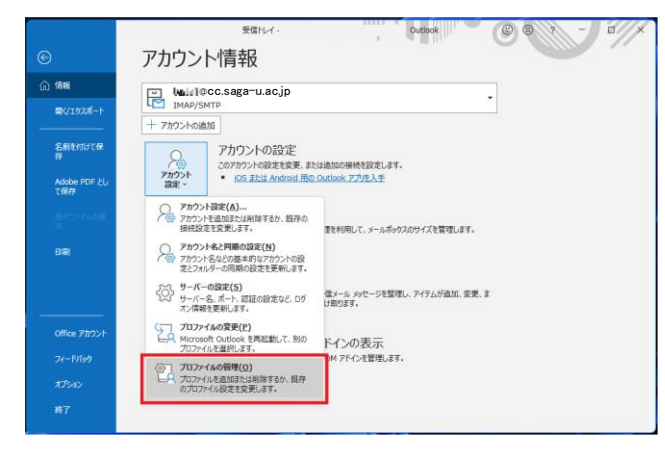

2. Under E-mail Accounts, click New.

Select [Set up e-mail and other services for me (manual settings)], and then click [Next].

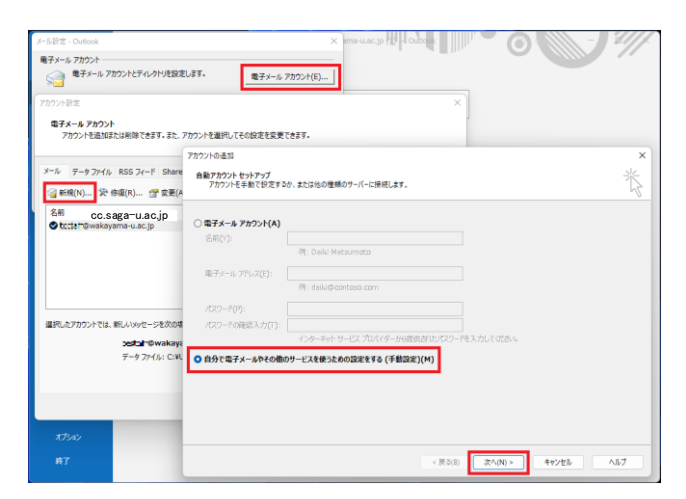

3. Check [Microsoft 365], enter your email address, and click [Next].

| カウントの追加                                                             |    |  | > |
|---------------------------------------------------------------------|----|--|---|
| アカウント タイプの選択                                                        |    |  | × |
|                                                                     |    |  |   |
| <ul> <li>Microsoft 365</li> <li>Microsoft 365 アカウントの自動設定</li> </ul> |    |  |   |
| メール アドレス(E): Hatte @cc.saga-u.ac                                    | jp |  |   |
| 例: daiki@contoso.com                                                |    |  |   |
| O POP stat IMAP(P)                                                  |    |  |   |
| POP または IMAP 電子メール アカウントの詳細設定                                       |    |  |   |
| Exchange ActiveSync(A)                                              |    |  |   |
| Exchange ActiveSync を使用するサービスの詳細設定                                  |    |  |   |
|                                                                     |    |  |   |
|                                                                     |    |  |   |
|                                                                     |    |  |   |
|                                                                     |    |  |   |
|                                                                     |    |  |   |
|                                                                     |    |  |   |
|                                                                     |    |  |   |
|                                                                     |    |  |   |

4. Click OK on the Outlook restart warning screen, and then click Finish.

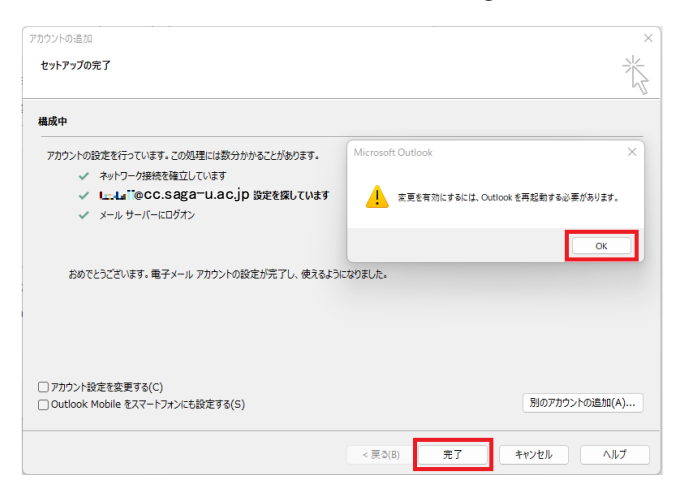

5. If you have created a mail sorting rule, export the rule settings file by going to [Export] under [Options] in [Manage Sorting Rules and Notifications] in your IMAP account as shown below.

| ©                                    | アカウント              | 受益アレイ - testaff@wakayan<br>情報                                                                                                 | me use ja la la la la la la la la la la la la la           |                      |
|--------------------------------------|--------------------|----------------------------------------------------------------------------------------------------|------------------------------------------------------------|----------------------|
| ☆ 情報<br>■                            | Interfect          | s.saga-u.ac.jp                                                                                                    | Microsoft Exchange                                         |                      |
| 名前を付けて保<br>存<br>Adobe PDF とし<br>て保存  | + アガウント<br>設定 ~    | 任9けルールと通知<br>電子メールの任分けルール 通知の管理<br>このフォルダーに変更を達用する(F): 受信ドレイ[<br>「「新しい社分けルール(な)」。 住分けルールの案                                    | ×<br>[let.fecc.saga=u.acjp ♥<br>@ethot = lin =2=(c) > ##co |                      |
| 15:1577-1540(R)<br>19<br><b>BRAI</b> | <u>у</u> -л.       | ▲ ▼ 仕分けルールの実行(B)                                                                                                    |                                                            |                      |
|                                      | (注入)けルールと<br>通知の管理 | ✓ #:9074-344                                                                                                    |                                                            | ×                    |
|                                      | COM アドイン<br>の管理    | 仕分けルールの説明(下級をクリックすると編集でき)<br>この仕分けルールは次のタイミングに開発れます:<br>【営出人】が かって まかに ついて 回れ しょう<br>出版語のアイテム フォルダーへ移動する<br>さらに仕分けルールの処理を中止する |                                                            | <b>h(1)</b><br>58360 |
| Office アカウント<br>フィードバック              |                    | □RSS フィードからダウンロードされたすべてのメッセ・                                                                                                  | 29-<br>97(79/70-                                           | -F(U)                |
| オプション<br>終了                          |                    |                                                                                                    | OK         キャンセル         道用(A)                             | 121                  |

6. Finally, under "Account Settings", set the Exchange account to "Set as Default" and if all is well, "Delete" the IMAP account that is no longer needed.

| 1771-82.2E                                                                             |                                                                            |   |
|----------------------------------------------------------------------------------------|----------------------------------------------------------------------------|---|
| 電子メール アカウント<br>アカウントを追加または削除できます。また、アカウント                                              | を選択してその設定を変更できます。                                                          |   |
| ール データファイル RSS フィード SharePoint リフ                                                      | スト インターネット予定表 公開予定表 アドレス帳                                                  |   |
| 🗟 新規(N) 🏷 修復(R) 🚰 変更(A) 🕑                                                              | 既定に設定(D)                                                                   |   |
| 名前                                                                                     | 種類                                                                         | Τ |
| on:newsing cc.saga−u.ac.jp(1)                                                          | Microsoft Exchange (送信で使用する既定のアカウント)                                       |   |
| terr@cc.saga=u.ac.ip                                                                   | IMAP/SMTP                                                                  |   |
|                                                                                        |                                                                            |   |
| 訳したアカウントでは、新しいメッセージを次の場所に配信                                                            | します:                                                                       |   |
| 註沢したアカウントでは、新しいメッセージを次の場所に配信<br>▶■Laff@cc.saga=u.ac                                    | します:<br>>jp ¥受信トレイ                                                         |   |
| İ択したアカウントでは、新しいVyセーシを次の場所に配信<br>Ima <b>L411@CC.Saga</b> −U.ac<br>データ ファイル: C:¥Users¥us | iします:<br>cjp ¥受信トレイ<br>er¥¥Microsoft¥Outlook¥ <b>ı1∞</b> Y©cc.saga−u.ac.jp |   |